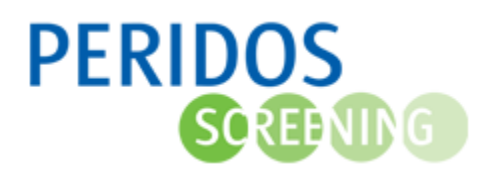

In Peridos dient een bloedafnameorganisatie met een contract voor de NIPT, de financiële gegevens vast te leggen en actueel te houden. Deze worden gebruikt voor:

- het uitbetalen van declaraties, voor de uitgevoerde bloedafnames door de Regionale centra
- het aanmaken van (credit)declaraties in geval van onterecht betaalde declaraties

Voor onderstaande beschrijving wordt ervan uitgegaan dat u bent ingelogd in Peridos en de rol heeft om de financiële gegevens namens uw bloedafnameorganisatie vast te leggen of in te zien ten behoeve van controle. Voor controle met inzage rechten, zijn de beschreven knoppen voor acties niet zichtbaar.

| PERIDOS<br>SOLUTIO                                   | 0      |                                                                                     |                    |                       |             | BAO con                | ntactpersoon finan | ciën (Bloedafnamed | organisatie: BAO Tes  | t, Regio: Test) <u>Uitloggen</u> |  |
|------------------------------------------------------|--------|-------------------------------------------------------------------------------------|--------------------|-----------------------|-------------|------------------------|--------------------|--------------------|-----------------------|----------------------------------|--|
| Nieuws Meldingen                                     | Beheer |                                                                                     |                    |                       |             |                        |                    |                    |                       |                                  |  |
|                                                      |        |                                                                                     | Aanpas             | sing rechten in Perio | os          |                        |                    |                    |                       | ^                                |  |
| Zorgverleners                                        |        |                                                                                     | inanciële gegevens |                       |             |                        |                    |                    |                       |                                  |  |
| <ul> <li>Bloedafnameorganisatie</li> </ul>           | 2      | Financiële gegeven                                                                  | is BAO Test        |                       |             |                        |                    |                    |                       | 1891 I.S.Y                       |  |
| BAO gegevens Financiële gegevens Declaratieoverzicht | 3      | Naam bloedafnameorganisatie BAO Test<br>Adres test 1<br>Postcode, plaats 1234 AQ 2w |                    |                       |             | Regio Test             |                    |                    |                       |                                  |  |
| Declaratiebundel overzicht                           |        | Contactpersoon financiën                                                            |                    |                       |             |                        |                    |                    |                       |                                  |  |
|                                                      |        | Naam                                                                                |                    |                       | E-mailadres |                        |                    |                    | Telefoonnummer        |                                  |  |
|                                                      |        | BAO contactperson financien, BAO contrinpers@clbps.nl                               |                    |                       |             |                        |                    |                    |                       |                                  |  |
| 1                                                    |        | Verricht                                                                            | Naam               | Naam E mailadrae      |             |                        |                    | Telefoonnummer     |                       |                                  |  |
|                                                      |        | BAO                                                                                 | angatype           | AMCIab2,              |             |                        |                    |                    |                       |                                  |  |
|                                                      |        | Contactgegevens (cred                                                               | dit)declaraties    |                       |             |                        |                    |                    |                       | n                                |  |
|                                                      |        | Straatnaam                                                                          | Huisnumm           | er + toevoeging       |             | Postcode Plaatsnaam    |                    | am                 | n <u>Geldig vanaf</u> |                                  |  |
| 1                                                    |        | test                                                                                | 1                  |                       | 1234        | 4 AQ 2w                |                    | 23-12-2            | 022                   |                                  |  |
|                                                      |        | Bankgegevens                                                                        | Bankgegevens       |                       |             |                        |                    |                    |                       | Toevoegen                        |  |
|                                                      |        | IBA                                                                                 | N                  | Tenaamstelling        |             | ng <u>Geldig vanaf</u> |                    | Geldig t/m         |                       | Betaalkenmerk                    |  |
|                                                      |        | NL13ABNA6371362585                                                                  |                    | BAO Test              |             | 23-12-2022             |                    |                    |                       |                                  |  |
|                                                      |        |                                                                                     |                    |                       |             |                        |                    |                    |                       | Toevoegen                        |  |

- 1. U klikt op het tabblad 'Beheer'.
- 2. U klikt in het linkermenu op 'Bloedafnameorganisatie'.
- 3. U klikt op de optie 'Financiële gegevens'. Het scherm voor het invoeren van de financiële gegevens wordt geopend. Op dit scherm is te zien wie er bij de bloedafnameorganisatie is vastgelegd als 'Contactpersoon financiën' en als 'Rol financiën inzage'. Kloppen deze gegevens niet meer, neem dan contact op met het Regionaal centrum om deze aan te laten passen.

Er zijn twee blokken met gegevens die ingevuld moeten worden. De bankgegevens gebruikt het Regionaal centrum voor de betalingen van uitgevoerde bloedafnames. De contactgegevens voor (credit)declaraties zijn nodig voor het aanmaken van een (credit)declaratie door het Regionaal centrum.

4. Om de contactgegevens voor (credit)declaraties vast te leggen klikt u op de knop 'Toevoegen' onder het blok 'Contactgegevens voor (credit)declaraties'.

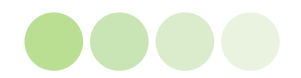

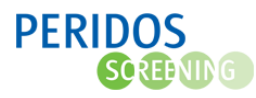

| Contactgegevens voo      | r (credit)declaraties | vastleg | gen                      | ×                      |
|--------------------------|-----------------------|---------|--------------------------|------------------------|
| Juridische naam          | BAO Test              |         |                          |                        |
| Neem algemeen adres over | <b>S</b>              |         | Datum vanaf              | *                      |
| Straatnaam               |                       | *       | Huisnummer / -toevoeging | *                      |
| Postcode                 |                       | *       | Plaatsnaam               | *                      |
|                          |                       |         |                          | Annuleren Opslaan<br>Ø |

5. Een pop-up scherm wordt geopend. Hier kunnen de contactgegevens voor (credit)declaraties worden ingevuld. De verplichte velden zijn gemarkeerd met een \*.

Indien de adresgegevens voor (credit)declaraties gelijk zijn aan de gegevens die zijn vastgelegd bij de bloedafnameorganisatie, dan kunnen deze via de knop 'Neem algemeen adres over' worden overgenomen.

Bij 'Datum vanaf' kan alleen een datum worden gekozen die in de toekomst ligt.

6. Klik op de knop 'Opslaan' om de gegevens op te slaan.

|                                            |                                                       |                |                     |         | BAO coi      | ntactpersoon financiën (E | lloedafnameorgani | isatie: BAO Test, | Regio: Test) <u>Uitlogge</u> |  |
|--------------------------------------------|-------------------------------------------------------|----------------|---------------------|---------|--------------|---------------------------|-------------------|-------------------|------------------------------|--|
| Nieuws Meldingen Beheer                    |                                                       |                |                     |         |              |                           |                   |                   |                              |  |
|                                            |                                                       | Aanpassi       | ng rechten in Perio | los     |              |                           |                   |                   | ^                            |  |
| Zorgverleners                              |                                                       | ciële gegevens |                     |         |              |                           |                   |                   |                              |  |
| <ul> <li>Bloedafnameorganisatie</li> </ul> | Financiële gegevens BAO Test                          |                |                     |         |              |                           |                   |                   |                              |  |
| BAO gegevens                               | Naam bloedafnameorganisatie                           | BAO Test       |                     |         |              | Regio                     |                   | Test              |                              |  |
| Declaratieoverzicht                        | Postcode, plaats                                      | 1234 AQ 2w     |                     |         |              |                           |                   |                   |                              |  |
| Declaratiebundel overzicht                 | Contactpersoon financiën                              |                |                     |         |              |                           |                   |                   |                              |  |
|                                            | Naam                                                  |                |                     |         | E            | -mailadres                |                   | Telefoon          | nummer                       |  |
|                                            | BAO contactpersoon financiën, BAOcontfinpers@clbps.nl |                |                     |         |              |                           |                   |                   |                              |  |
|                                            | Contactgegevens rol financiën inzage                  |                |                     |         |              |                           |                   |                   |                              |  |
|                                            | Verrichtingstype                                      |                | Naam                |         | E-mailadres  |                           |                   | Telefoonnummer    |                              |  |
|                                            | BAO                                                   | AMCIab2,       |                     |         |              |                           |                   |                   |                              |  |
|                                            | Contactgegevens (credit)d                             | eclaraties     |                     |         |              |                           |                   |                   |                              |  |
|                                            | Straatnaam                                            | Huisnumme      | r + toevoeging      | P       | ostcode      | Plaatsnaam                | Geldi             | g vanaf           | Geldig t/m                   |  |
|                                            | test 1                                                |                |                     | 1234 AC | 2            | 2w                        | 23-12-2022        |                   |                              |  |
|                                            | Bankgegevens                                          |                |                     |         |              |                           |                   |                   | Toevoegen                    |  |
|                                            | IBAN                                                  | IBAN           |                     | ing     | Geldig vanaf |                           | Geldig t/m        | Be                | Betaalkenmerk                |  |
|                                            | NL13ABNA6371362585 BAO Test                           |                |                     |         | 23-12-2022   |                           |                   |                   |                              |  |
|                                            |                                                       |                |                     |         |              |                           |                   | 8                 | Toevoegen                    |  |

 Door op een regel te klikken kunnen vastgelegde detailgegevens worden ingezien. Totdat de 'Datum vanaf' is bereikt, zijn de gegevens nog aan te passen.

Ligt de 'Datum vanaf' in het verleden, dan verschijnt de knop 'Toevoegen', en kan er een nieuwe set contactgegevens voor declaraties worden ingevoerd.

8. Om de bankgegevens vast te leggen klikt u op de knop 'Toevoegen' onder het blok 'Bankgegevens'

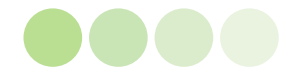

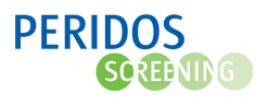

| Bankgegevens vastleggen                                                              |                                                                                                    | ×                                                                                           |
|--------------------------------------------------------------------------------------|----------------------------------------------------------------------------------------------------|---------------------------------------------------------------------------------------------|
| Wijzigingen hebben geen effect op reeds aan<br>Tenaamstelling<br>IBAN<br>Datum vanaf | ngemaakte SEPA-betaalbe<br>* Neem algeme<br>* Straatnaam<br>Huisnummer<br>Postcode<br>Plaatsnaam<br>Betaalkenme | estanden.<br>een adres over<br>r / -toevoeging<br>*<br>*<br>*<br>*<br>*<br>*<br>*<br>*<br>* |

 Een pop-up scherm wordt geopend. Hier kunnen de bankgegevens voor de uitbetaling van declaraties van de bloedafnames worden ingevuld. De verplichte velden zijn gemarkeerd met een \*.

Indien de adresgegevens voor de bank gelijk zijn aan de gegevens die zijn vastgelegd bij de bloedafnameorganisatie, dan kunnen deze via de knop 'Neem algemeen adres over' worden overgenomen.

Bij 'Datum vanaf' kan alleen een datum worden gekozen die in de toekomst ligt.

**Let op:** Rond de 8<sup>e</sup> van elke maand wordt de declaratiebundel aangemaakt en het betaalbestand voorbereid. Een 'Geldig vanaf' datum na de 8<sup>e</sup> betekent dat deze pas effect heeft op de betaling van de daarop volgende maand.

Bij 'Betaalkenmerk' kan een betaalkenmerk ingevuld worden dat vastgelegd wordt bij de bloedafnameorganisatie voor de bloedafname betalingen. Dit is een vast kenmerk dat bij alle bloedafname betalingen wordt vermeld en in het SEPA-bestand wordt meegenomen. Voor het vastleggen van het eigen betaalkenmerk kunt u de volgende geldige tekens gebruiken met een maximale lengte van 120 tekens:

- a-z, A-Z, 0-9
  - /, -, ?, :, (, ), . ', +, komma en spatie
- 10. Klik op de knop 'Opslaan' om de gegevens op te slaan.

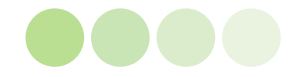

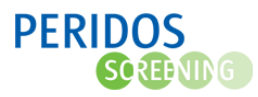

| No.                       |                               |                  |                         |             |             |              |                |            |
|---------------------------|-------------------------------|------------------|-------------------------|-------------|-------------|--------------|----------------|------------|
| Medws Meldingen Beneer    |                               |                  |                         |             |             |              |                |            |
|                           | (a r)                         | Aanpas           | sing rechten in Perido  | IS          |             |              |                |            |
| Zorgverleners             | Bloedafnameorganisatie - Fin  | anciële gegevens |                         |             |             |              |                | =          |
| Bloedafnameorganisatie    | Financiële gegevens           | BAO Test         |                         |             |             |              |                |            |
| AO gegevens               | Naam bloedafnameorganis       | atie BAO Test    |                         |             | Regio       |              | Test           |            |
| inanciële gegevens        | Adres                         | test 1           |                         |             |             |              |                |            |
| Declaratieoverzicht       | Postcode, plaats              | 1234 AQ 2W       |                         |             |             |              |                |            |
| eclaratiebundel overzicht | Contactpersoon financië       | n                |                         |             |             |              |                |            |
|                           | Naam                          |                  |                         | E-mailadres |             |              | Telefoonnummer |            |
|                           | BAO contactpersoon financiën, |                  | BAOcontfinpers@clbps.nl |             |             |              |                |            |
|                           | Contactgegevens rol fina      | anciën inzage    |                         |             |             |              |                |            |
|                           | Verrichtin                    | gstype           | Naam                    |             | E-mailadres |              | Telefoonnummer |            |
|                           | BAO                           |                  | AMClab2,                |             |             |              |                |            |
|                           | Contactgegevens (credit       | t)declaraties    |                         |             |             |              |                |            |
|                           | Straatnaam                    | Huisnumn         | ner + toevoeging        | Postcode    | Plaatsnaam  | Geldig vanaf |                | Geldig t/m |
|                           | test 1                        |                  |                         | 1234 AQ     | 2w          | 23-12-2022   |                |            |
|                           |                               |                  |                         |             |             |              |                | Toevoeger  |
|                           | Bankgegevens                  |                  |                         |             |             |              |                |            |
|                           | IBAN                          |                  | Tenaamstellir           | a Ga        | ldig vanaf  | Geldin t/m   | Geldig t/m     |            |
|                           | IBAN                          |                  | BAO Test                | 23-12-2022  | Tong Turnur | Genuig um    |                |            |

11. Door op een regel te klikken kunnen vastgelegde detailgegevens worden ingezien. Totdat de 'Datum vanaf' is bereikt, zijn de gegevens nog aan te passen door op de regel te klikken. Ligt de 'Datum vanaf' in het verleden, dan verschijnt de knop 'Toevoegen', en kan er een nieuwe set bankgegevens worden ingevoerd.

| と<br>ERIDOS<br>の<br>の<br>の<br>の<br>の<br>の<br>の<br>の<br>の<br>の<br>の<br>の<br>の |                                                                                                    |                                                                                              |                    | BAO           | contactpersoon financië                                                | n (Bloedafnameorganisa                         | atie: BAO Test, Regio: Test                                                        | it) <u>Uitlogger</u> |
|------------------------------------------------------------------------------|----------------------------------------------------------------------------------------------------|----------------------------------------------------------------------------------------------|--------------------|---------------|------------------------------------------------------------------------|------------------------------------------------|------------------------------------------------------------------------------------|----------------------|
| Nieuws Meldingen Beheer                                                      |                                                                                                    |                                                                                              |                    |               |                                                                        |                                                |                                                                                    |                      |
|                                                                              |                                                                                                    | Aanpass                                                                                      | ing rechten in Per | dos           |                                                                        |                                                |                                                                                    | ^                    |
| Zorgverleners                                                                |                                                                                                    | gevens                                                                                       |                    |               |                                                                        |                                                |                                                                                    |                      |
| <ul> <li>Bloedafnameorganisatie</li> </ul>                                   | BAO Test                                                                                                    |                                                                                              |                    |               |                                                                        |                                                |                                                                                    | and the second       |
| BAO gegevens<br>Financiële gegevens<br>Declaratieoverzicht                   | Naam bloedafnameorganisatie<br>Adres<br>Postcode, plaats                                                                                                    | BAO Test<br>test 1<br>1234 AQ 2w                                                             |                    |               | Regio                                                                  |                                                | Test                                                                               |                      |
| Declaratiebundei overzicht                                                   | Juridische naam BAO<br>Straat<br>Huisnummer / -loevoeging<br>Postcode<br>Plaats<br>KvK-nummer<br>Verwijsplatform<br>Veilige communicatie via<br>E-mailadres notificaties<br>Website | BAO Test<br>test<br>1 * 1234 AQ<br>2w<br>32<br>Verwijsplatform<br>E-zorg<br>2@fewf.nl<br>32r | *<br>*<br>3 *      |               | Telefon<br>AGB-coc<br>Aantal a<br>Regio<br>LIMS<br>Feedbac<br>Retourbe | e<br>tieve locaties<br>sanlevering<br>richtype | 123 • 14124578 • 3<br>3<br>Test<br>Kies er een<br>Een keer per week<br>Kies or een | v *<br>v<br>v        |
|                                                                              | Contactpersonen                                                                                                    |                                                                                              |                    |               |                                                                        |                                                |                                                                                    | 1                    |
|                                                                              | Type persoon<br>Contactpersoon ICT                                                                                                    |                                                                                              | Voornaam<br>wrer34 | Tussenvoegsel | Achternaam                                                             | E-mailadres                                    | Telefoonnumr<br>123ewgwgewgegwe                                                    | mer                  |
|                                                                              | Vervangend contactpersoon ICT                                                                                                    |                                                                                              | WFE                |               | WFE                                                                    | r23@feko.bl                                    | 123553                                                                             |                      |

12. Klik vervolgens in het linker menu op 'BAO gegevens'. Controleer of het KvK nummer correct is ingevuld of vul het nummer in als het veld nog leeg is.

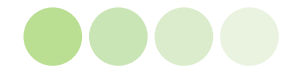